# 中山大学岭南学院 MBA 提前面试网站注册指引

## 第一步

登入注册界面: http://mbasys.lingnan.sysu.edu.cn/index/login

## 第二步

点击登录界面右下方的"考生注册"链接

| 会 中山大學 <b>威南(大學) 学</b> 院 MBA教育中心 | 返回网站 🔤 收藏 📄 没有帐号?请联系我们                                                               |
|----------------------------------|--------------------------------------------------------------------------------------|
| 會南 横                             | ● 登录个人中心                                                                             |
|                                  | 用户名<br>○ 工号/学号 ④Email<br>密 码<br>忘记密码?<br>语言<br>(Lang)<br>验证码<br>输入下图中的字符 换一个<br>9748 |
|                                  | 東京 参生注册 企业注册                                                                         |

版权所有:中山大学岭南(大学)学院MBA教育中心 技术支持:MBA中国网 技术服务热线:020-84115222/84112820

## 第三步

按提示输入个人信息进行注册

| 考生信息 » 注册 |                   |              |    |  |
|-----------|-------------------|--------------|----|--|
| 考生信息注册    |                   |              |    |  |
| 姓名:       |                   |              |    |  |
| 性别。       | 请选择 🖌             |              |    |  |
| 密码。       |                   |              |    |  |
| 确认密码:     |                   |              |    |  |
| 手机:       |                   |              |    |  |
| E-MAIL:   |                   | (登录时身份识别)    |    |  |
| 因絕:       |                   |              |    |  |
| 证件类型:     | 铺地择               |              | ]  |  |
| 工作单位。     |                   |              | ]  |  |
| 职务。       |                   |              |    |  |
| 最高华历华位;   | 请选择 😽             |              |    |  |
| 봐?业:하여:   | 输入格式为: 2012-02-02 | (请点击输入模选取时间) |    |  |
| 谢翰入脸证码:   | 8085              |              |    |  |
|           |                   | 明认           | 取消 |  |

密码并没有格式要求,出现请输入正确的密码提示是因为还没输入下方的确认密码

如你曾经注册过但信息不完整,请勿重复注册,请发邮件至<u>xuchang3@mail.sysu.edu.cn</u>待旧的记录删除后才再次注册,避免出现系统冲突。如你注册过但遗忘了密码,请发邮件至同一邮箱,待密码重置后重新登录。

## 第四步

返回注册界面用 Email 进行登录

| 新加速 (UNIVERSITY) COLLEGE | MBA教育中心               |                                                              | 返回网站 🛛 收藏 📗 没有帐号?                                    | 请联系我们 |
|--------------------------|-----------------------|--------------------------------------------------------------|------------------------------------------------------|-------|
| 查南 華                     | *                     | ● 登录个人                                                       | 中心                                                   | -1    |
|                          |                       | 用户名<br>① 工号档<br>密 码<br>(Lang)<br>验证码<br>輸入下图中<br>9748<br>登 录 | 2号 ●Email<br>忘记密码?<br>▼<br>●<br>的字符 换一个<br>考生注册 企业注册 |       |
| 版权所有:中山大学岭南(大学           | 学)学院MBA教育中心 技术支持:MBA4 | 中国网 技术服务热线:020                                               | 84115222 / 84112820                                  |       |

## 第五步

## 第六步 选择你所报考的提前面试批次(提示:未开放申请或已关闭的批次无法申请)

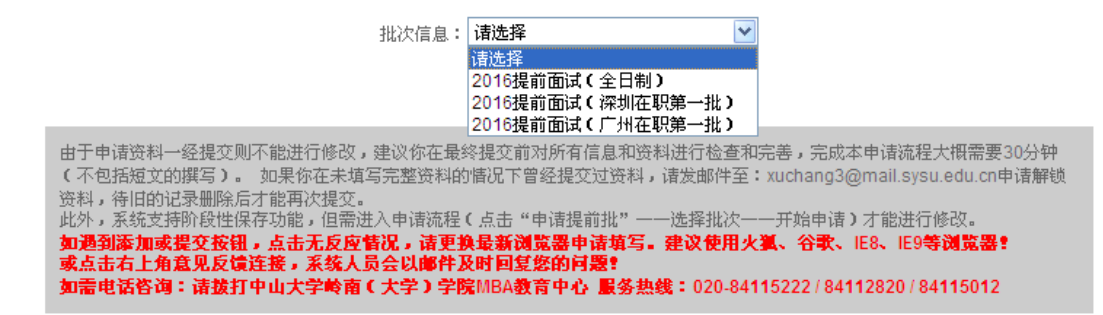

批次信息: 2016提前面试(广州在职第一批 💙

#### 报名起止时间为:2015-05-10至2015-06-01

面试地点:广州市中山大学南校区 申请截止时间:5月31日 公布面试名单:6月5日 面试时间:6月11、12日 公布面试结果:6月16日

注意事项:

1、网上申请表的填写在提交前均可修改,一旦点击提交,则此申请信息将不能再进行修改。如需撤销申请或修改面试批次,请发邮

件与徐老师联系: xuchang3@mail.sysu.edu.cn。 2、每人每年度仅能参加一次提前面试。考生所提供的网上申请资料必须与真实情况相符,否则将取消面试资格。此外,为了方便遴 选小组进行筛选,提高您的面试资格获取几率,请尽可能完整、详尽地填写网上申请资料。

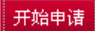

## 第七步

补充其他资料

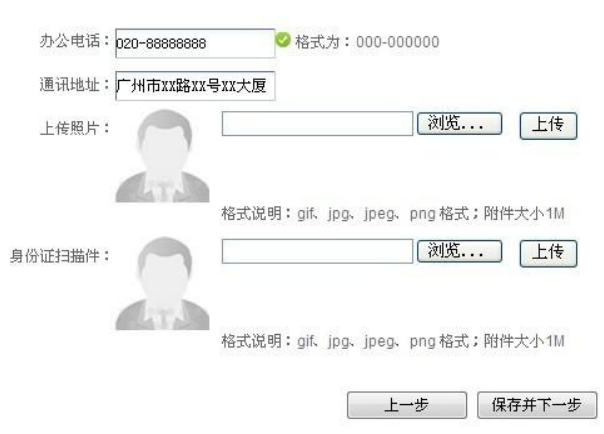

请注意,如要返回之前的页面,必须使用"上一步"的按键,请勿使用浏览器后退键,否则资料可能无法 正常显示。

## 第八步

填写毕业院校等信息

带\*为必填项 \*最高学历:本科生 \*毕业院校名称: \*是否毕业于985院校: 否 ¥ \*是否毕业于211院校: 是 ¥ 是否曾经报考过岭南学院MBA项目: 否 ¥ Grade Point Average (GPA): 不详 ¥ 英语(大学英语): 大学英语四级 ¥ 英语(国际英语考级): - 请选择-¥ 其他外语: 上传 浏览... 学历证扫描件: 格式说明:gif、jpg、jpeg、png格式;附件大小2M 请注意,因 985 院校必然也是 211 院校,因此当你选择 "是否毕业于 985 院校"为"是"的时候,"是否毕 业于 211 院校"选项将自动隐藏。如无法确定自己的 GPA 成绩,请选择"不详"。

## 第九步

按提示填写个人背景资料,请在填写个人工作经历前上传个人简历。另外如不止一段的工作经历,请点击 "工作经历"旁的"添加+"键,如要删除多余的工作经历,则点击"职务"栏目旁边的"删除-"键。

| *个人简历:           | :                    | 浏览 简历模版       | 下载 我的简历 删除简历  |                  |           |
|------------------|----------------------|---------------|---------------|------------------|-----------|
| *工作经历 <b>:添加</b> | 因系统已对具有IE6、IE7/<br>+ | 回核的浏览器有不兼容,如点 | 击无反映,请跟换最新版火狐 | 瓜、谷歌或升级IE8、IE9浏览 | : <u></u> |
|                  | 工作至今或者现在,填写当         | 前时间即可。        |               |                  |           |
|                  | 开始时间                 | 结束时间          | 工作单位          | 职务               |           |
|                  | 2007-03-01           | 2014-03-06    | 单位            | 职务               | 删除-       |
|                  |                      | 上一步           | 保存并下一步        |                  |           |

### 第十步

按要求填写短文,由于短文内容较长,建议先在 word 或其他文档先进行编写保存,完成后直接复制黏贴到 文本框内。在填写短文完毕后请选择报考班别:

| *报考班别: | 国际MBA全日制班      | * |     |       |
|--------|----------------|---|-----|-------|
|        | 国际MBA全日制班      |   |     |       |
|        | 国际MBA在职班       |   |     |       |
|        | 中文MBA在职班(广州上课) |   |     |       |
|        | 中文MBA在职班(深圳上课) |   |     |       |
|        |                |   | 上一步 | 保存并浏览 |

在提交之前请先点击"保存并浏览"确认资料是否准确完毕。

| *报考班别: 中文MBA在职班(广州上课) 🔽 |        |                |   |
|-------------------------|--------|----------------|---|
|                         | *报考班别: | 中文MBA在职班(广州上课) | * |

| 岭南MBA2016提前面试推荐信系 | <b>系统</b> |
|-------------------|-----------|
|-------------------|-----------|

| 在报考班别下方有推荐信提交系统的链接                                                                                              | <mark>送,点击该链接将弹出推荐信提交的页面</mark>                                                                                                    |
|----------------------------------------------------------------------------------------------------|----------------------------------------------------------------------------------------------------|
| 会 ᡤ丽茨 萬山水中作此   MBA 推荐系统                                                                                         |                                                                                                    |
| * 0.78000500400, WW00085.                                                                                       |                                                                                                    |
| • 经推荐人店意                                                                                                    |                                                                                                    |
| 学生地名:                                                                                                    |                                                                                                    |
| 最份证号:                                                                                                    |                                                                                                    |
| <ul> <li>推荐人信息</li> </ul>                                                                                       |                                                                                                    |
| 38年人19名:                                                                                                    |                                                                                                    |
| 工作单位:                                                                                                    |                                                                                                    |
| 联 册:                                                                                                    |                                                                                                    |
| E-mail :                                                                                                    |                                                                                                    |
|                                                                                                    |                                                                                                    |
| 7 01:<br>2#2+12:                                                                                                |                                                                                                    |
|                                                                                                    |                                                                                                    |
| • 推荐:(中心)                                                                                                    |                                                                                                    |
| 1、你以为被赔偿人审请MEA最大的代数届什么?                                                                                         |                                                                                                    |
| 4<br>                                                                                                    |                                                                                                    |
| 2、学心力被除意人不是之处有那些?                                                                                               |                                                                                                    |
|                                                                                                    |                                                                                                    |
|                                                                                                    |                                                                                                    |
| 100 BQ                                                                                                    |                                                                                                    |
| CagyAygh(2015 മ കുനുഷണ്ടെ (مَكْمَ) കുറ്റുണ്ടുക                                                                  |                                                                                                    |
| 1 1 N - 1 N - 1 N - 1 N - 1 N - 1 N - 1 N - 1 N - 1 N - 1 N - 1 N - 1 N - 1 N - 1 N - 1 N - 1 N - 1 N - 1 N - 1 | A Provide A ProvideA ProvideA ProvideA Provide A Provide A Provide A Provide A Provide |

请将该网页地址发给推荐人,由推荐人填写并提交

如资料无误,请点击确认。

### 1.在提交之前,请务必检查信息是否有错!如有不正确,请返回上一步更正!点击返回上一步 2.如提交无反映,请跟换最新版火狐、谷歌或升级IE8、IE9浏览器。如有其它问题,请点击意见反馈

提交

申请完成后请留意中山大学岭南学院 MBA 中心网站首页公布的面试相关信息,如获得提前面试资格,请 按时参加面试。你还可以通过本系统在"活动中心"查看可供参加的活动并进行报名。

如在申请或操作过程中遇到问题,请通过以下方式和我们联系: 电话: 020-84115012,84115222,84112820 邮箱: <u>xuchang3@mail.sysu.edu.cn</u>;<u>lnimba@mail.sysu.edu.cn</u>

祝你考试顺利!

中山大学岭南学院 MBA 教育中心 2015 年 5 月 15 日